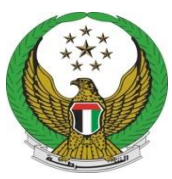

دولة الامارات العربية المتحدة وزارة الــــداخلــيـــــة القيادة العامة لشرطة الفجيرة

## خدمة العمل 24 ساعة

دليل المستخدم للمتعامل

يرجى الدخول على الرابط التالي " للموقع الإلكتروني الخاص بالقيادة العامة لشرطة الفجيرة"

https://fujairahpolice.gov.ae

| دولة الإمارات العربية المتحدة<br>وزارة الداخليـــــــــة<br>الفيادة العامة لشرطة الفجيرة                           | Search in site مستخدم جدید و English ک ک ک ک ک ک ک ک ک ک ک ک ک ک ک ک ک ک ک                                                                                                    |
|----------------------------------------------------------------------------------------------------|----------------------------------------------------------------------------------------------------|
|                                                                                                    | عن القيادة الخدمات الإلكترونية المركز الإعلامي المركز   ٢ ٢   ٢ ٢   ٢ ٢   ٢ ٢   ٢ ٢   ٢ ٢   ٢ ٢   ٢ ٢   ٢ ٢   ٢ ٢   ٢ ٢   ٢ ٢   ٢ ٢   ٢ ٢   ٢ ٢   ٢ ٢   ٢ ٢   ٢ ٢   ٢ ٢   ٢ ٢   ٢ ٢   ٢ ٢   ٢ ٢   ٢ ٢   ٢ ٢   ٢ ٢   ٢ ٢   ٢ ٢   ٢ ٢   ٢ ٢   ٢ ٢   ٢ ٢   ٢ ٢   ٢ ٢   ٢ ٢   ٢ ٢   ٢ ٢   ٢ ٢   ٢ ٢   ٢ ٢   ٢ ٢   ٢ ٢   ٢ ٢   ٢ ٢   ٢ ٢   ٢ ٢   ٢ ٢   ٢ ٢   ٢ ٢   ٢ ٢   ٢ ٢   ٢ ٢   ٢ ٢   ٢ ٢   ٢ ٢   ٢ ٢   ٢ ٢   ٢ ٢   ٢ ٢ < |
| ات شرطة الفجيرة في مجال الإعلام والعلاقات العامة<br>ار <b>الرئيسية</b><br>) الفحيرة واللبانة تطبقان التحقيق عن بعد | خدماتنا الإلكترونية المينة الاتحادية للكقرباء والماء تطلع على خدم<br>خدماتنا الإلكترونية<br>شرطة                                                                                                    |
| ل صلاحية في الموقع الإلكتروني للاطلاع على الخدمات المقدمة في الموقع الالكتروني<br>للقيادة العامة لشرطة الفجيرة     | يرجى الضغط على " تسجيل دخول " للتسجيل في<br>الموقع الإلكتروني في حال وجود حساب مسبقاً                                                                                                    |
|                                                                                                    |                                                                                                    |
|                                                                                                    |                                                                                                    |
|                                                                                                    |                                                                                                    |

| nglish | نعارات المعاملات المالية                                                                                   | سجل المعاملات تقليات التلعيب الإش |
|--------|----------------------------------------------------------------------------------------------------|-----------------------------------|
|        |                                                                                                    | 4) 🖶 C 🔳 🗖 📕 A- A                 |
|        |                                                                                                    | المفحة الرئيسية / تسجيل الحخول    |
|        |                                                                                                    |                                   |
|        | تسحيل الدخول                                                                                               |                                   |
|        | 05 0                                                                                                    |                                   |
|        | اسم المستخدم                                                                                               |                                   |
|        | كلمة المرور                                                                                                |                                   |
|        |                                                                                                    |                                   |
|        | 🗆 ئذكرنى                                                                                                   |                                   |
|        | تسجيل الدخول                                                                                               |                                   |
|        | سجل هنا نسيت كلمة المرور                                                                                   |                                   |
|        | ملاحظه: بإمكانك تسجيل الدخول بإستعمال إسم المستخدم و<br>كلوة السر الخاصة بك في تطبية بالهاتف الذكي UAE MOL |                                   |
|        | عبي منز الدام به مي مليين الماما الدي الم                                                                  |                                   |
|        | fe                                                                                                    |                                   |
|        |                                                                                                    |                                   |
|        |                                                                                                    |                                   |
|        | بوابتك للدخول إلى جميع الخدمات الحكومية                                                                    |                                   |
|        |                                                                                                    |                                   |

ملاحظه: بإمكانك تسجيل الدخول بإستعمال إسم المستخدم وكلمة السر الخاصة بك في تطبيق الهاتف الذكيUAE MOI

1.قم بالتسجيل أو التأكد من تفعيل الصلاحية الخاصة بك

- قم بإدخال اسم المستخدم والرقم السري الخاص بك و اضغط على " تسجيل دخول"
  - في حالة تسجيل جديد قم بالضغط على "سجل هنا"

|                                                                                                    | تسجيل الدخول                                                                                                    |
|----------------------------------------------------------------------------------------------------|----------------------------------------------------------------------------------------------------|
|                                                                                                    | اسم المستخدم                                                                                                    |
|                                                                                                    | uuuli äal5                                                                                                    |
|                                                                                                    | juguar and                                                                                                    |
|                                                                                                    | تسجيل الدخول                                                                                                    |
|                                                                                                    | سجل هنا نسیت کلمة المرور                                                                                                    |
|                                                                                                    | ملاحظة: بإمكانك تسجيل الدفول بإستعمال إسم المستخدم و<br>كلمة السر الخاصة بك في تطبيق الهاتف الذكي UAE MO                                                                                                    |
|                                                                                                    |                                                                                                    |
|                                                                                                    | gi                                                                                                    |
|                                                                                                    | الـدكـول ٢٠٠٠ الهوية الرقمية                                                                                                    |
|                                                                                                    | بوابتك للدكول إلى جميع الخدمات الحكومية                                                                                                    |
|                                                                                                    | · · · · · · · · · · · · · · · · · · ·                                                                                                    |
|                                                                                                    |                                                                                                    |
|                                                                                                    | أما في حال الضغط على زر " <mark>سجل هنا</mark> "                                                                                                    |
| تسجيل حساب جديد                                                                                                    | أما في حال الضغط على زر " <mark>سجل هنا</mark> "                                                                                                    |
| تسجیل حساب جدید<br>تسجیل الد <del>فول</del> لتسجیل الدخول إلی حسابك                                                                                                    | أما في حال الضغط على زر " <mark>سجل هنا</mark> "                                                                                                    |
| تسجیل حساب جدید<br>تسجیل الدفول لتسجیل الدخول إلی حسابك<br>رقم الهوبة الإماراتية رمز التفعيل استكمال الملف الشخصي                                                                                                    | أما في حال الضغط على زر "سجل هنا"                                                                                                    |
| تسجیل حساب جدید<br>تسجیل الدخول لتسجیل الدخول إلی حسابك<br>رقم الهویة الإماراتیة رمز التفعیل استکمال الملف الشخصي<br>بقم الهویة الإماراتیة                                                                                                    | أما في حال الضغط على زر "سجل هنا"<br>1. قم بإدخال رقم الهوية الخاص بك ومن ثم                                                                                                    |
| تسجیل حساب جدید<br>تسجیل الدخول الا للاخول إلى حسابك<br>رقم الهویة الإماراتیة<br>رقم الهویة الإماراتیة<br>أندل رفم الهویة الوماراتیة                                                                                                    | أما في حال الضغط على زر "سجل هنا"<br>1. قم بإدخال رقم الهوية الخاص بك ومن ثم<br>اضغط على " ت <b>أكيد</b> "                                                                                                    |
| تسجيل حساب جديد<br>تسجيل الدفول لتسجيل الدفول إلى حسابك<br>رقم الهوية الإماراتية<br>رقم الهوية الإماراتية<br>أدحل رمم الهوية المكون من 15 رمم منال 1000000000000000000000000000000000000                                                                                                    | أما في حال الضغط على زر "سجل هنا"<br>1. قم بإدخال رقم الهوية الخاص بك ومن ثم<br>اضغط على " تأكيد"<br>2. ستظهر أمامك رقم الهاتف المتحرك الذي                                                                                                    |
| تسجیل حساب جدید<br>تسجیل الدفول الله حسابك<br>رقم الهویة الإماراتیة مرز التفعیل استعمال الملف الشخصی<br>رقم الهویة الإماراتیة<br>أددل رمم الهویة المكون من 15 رم مالل<br>روزة الإمرارك لمریبة لمتحد:                                                                                                    | أما في حال الضغط على زر "سجل هنا"<br>1. قم بإدخال رقم الهوية الخاص بك ومن ثم<br>اضغط على " تأكيد"<br>2. ستظهر أمامك رقم الهاتف المتحرك الذي<br>سيصل عليه " رمز التفعيل"                                                                                                    |
| تسجیل حساب جدید<br>تسجیل الدفول الله حسابك<br>رقم الهویة الإماراتیة مرز التفعیل استعمال الملف الشخصی<br>مرز التفعیل استعمال الملف الشخصی<br>مرز الامادين مرز التفعیل استعمال الملف الشخصی<br>روز التفعیل مرز المادين الملغ الملف الملف الشخصی                                                                                                    | أما في حال الضغط على زر "سجل هنا"<br>1. قم بإدخال رقم الهوية الخاص بك ومن ثم<br>اضغط على " تأكيد"<br>2. ستظهر أمامك رقم الهاتف المتحرك الذي<br>سيصل عليه " رمز التفعيل"<br>3. ثب قد باد فال بنالتند ول                                                                                                    |
| تسجيل حساب جديد<br>تسجيل الدفول لتسجيل الدفول إلى حسابك<br>رقم الهوية الإماراتية مرة التفعيل استكمان الملف الشخمي<br>متم الهوية الإماراتية<br>تدل رمم الهوية مريباً لكندن<br>روا التفعيل المحمية المحمية المحميية المحمية المحمية المحميية المحمية المحميية المحمية المحمية | أما في حال الضغط على زر "سجل هنا"<br>1. قم بإدخال رقم الهوية الخاص بك ومن ثم<br>اضغط على " تأكيد"<br>2. ستظهر أمامك رقم الهاتف المتحرك الذي<br>سيصل عليه " رمز التفعيل"<br>3. ثم قم بإدخال رمز التفعيل                                                                                                    |
| تسجيل حساب جديد<br>تسجيل الدفول لتسجيل الدفول إلى حسابك<br>رقم الهوية الإماراتية مرا التفعيل استكمان الملف الشخمي<br>مرا الهوية الإماراتية<br>تما روم الهوية الإماراتية<br>روم الهوية الإماراتية<br>روم الهوية الإماراتية المحدين المحدين المحدين<br>روم الهوية الإماراتي المرية المحدين المحدين<br>روم الهوية الإمراني المحدين المحدين المحدين المحدين المحدين المحدين                                                                                                    | <ul> <li>أما في حال الضغط على زر "سجل هنا"</li> <li>1. قم بإدخال رقم الهوية الخاص بك ومن ثم</li> <li>1. قم بإدخال رقم الهوية الخاص بك ومن ثم</li> <li>1. متظهر أمامك رقم الهاتف المتحرك الذي</li> <li>2. ستظهر أمامك رقم الهاتف المتحرك الذي</li> <li>3. ثم قم بإدخال رمز التفعيل</li> <li>0 في حالة نسيت كلمة المرور الخاصة بك قم</li> </ul>  |
| تسجيل حساب جديد<br>معري الدفول لتسجيل الدفول إلى حسابك<br>مقرم الهوية الإماراتية مرز التفعيل استكمان الملف الشخص<br>معرا الهوية الإماراتي<br>معرا الموية الإماراتي<br>المان معروبة المحرية ألكته المعربية<br>المان المانياني<br>المان المانياني<br>المان المانياني                                                                                                    | <ul> <li>أما في حال الضغط على زر "سجل هنا"</li> <li>1. قم بإدخال رقم الهوية الخاص بك ومن ثم<br/>اضغط على " تأكيد"</li> <li>2. ستظهر أمامك رقم الهاتف المتحرك الذي<br/>سيصل عليه " رمز التفعيل"</li> <li>3. ثم قم بإدخال رمز التفعيل</li> <li>• في حالة نسيت كلمة المرور الخاصة بك قم<br/>بالضغط على " نسيت كلمة المرور الخاصة بك قم</li> </ul> |
| عنوب المحمول المحمول المحمول المحمول المحمول المحمول المحمول المحمول المحمول المحمول المحمول المحمول المحموم المحمومم ومحموم المحموم المحموم المحموم المحموم المحموم المحموم المحم                          | <ul> <li>أما في حال الضغط على زر "سجل هنا"</li> <li>1. قم بإدخال رقم الهوية الخاص بك ومن ثم</li> <li>اضغط على " تأكيد"</li> <li>2. ستظهر أمامك رقم الهاتف المتحرك الذي</li> <li>3. شمقم بإدخال رمز التفعيل</li> <li>3. ثم قم بإدخال رمز التفعيل</li> <li>0 في حالة نسيت كلمة المرور الخاصة بك قم بالضغط على " نسيت كلمة المرور"</li> </ul>     |

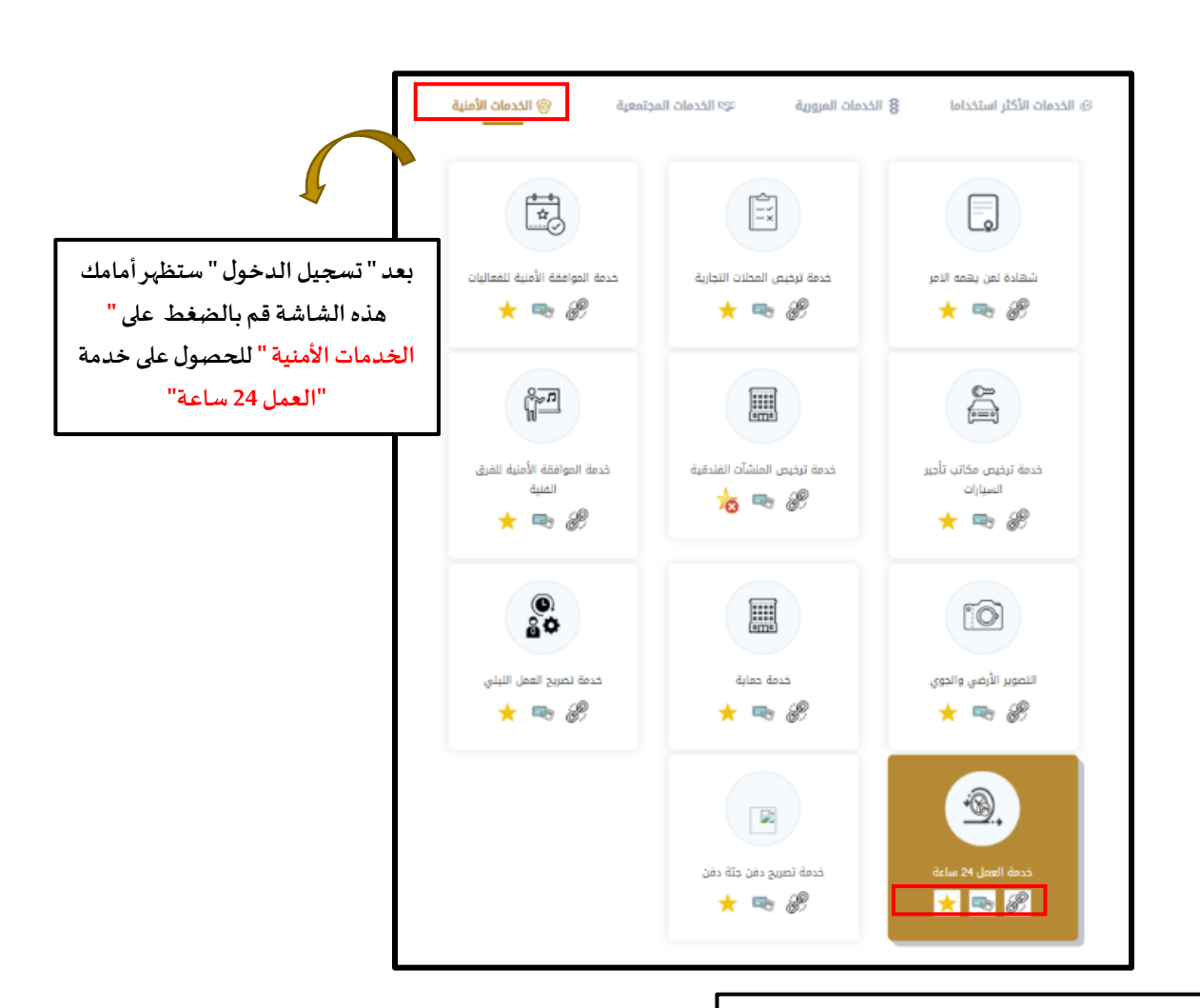

ستظهر أمامك 3 أيقونات أسفل اسم الخدمة

- 🗸 إبدء الخدمة : للدخول على الخدمة و تقديم الطلب
- بطاقة وصف الخدمة: للحصول على معلومات عن الخدمة
  - أضف إلى المفضلة : لإدراج الخدمة في المفضلة لديك

| رات العربية المتحدة<br>القربية<br>المتشرطة الفجرة                                                                                                    | درنة الإسا<br>وزارة لك<br>وزارة لك                                                                                                    | ٩   تسجيل الخروج                                                                                                    | بحث                                                                                                    |
|----------------------------------------------------------------------------------------------------|----------------------------------------------------------------------------------------------------|----------------------------------------------------------------------------------------------------|----------------------------------------------------------------------------------------------------|
| English                                                                                                    | د رفع الرسوم<br>قييم الخدمة                                                                                                    | <ul> <li>تقنيات التلعيب</li> <li>الإشعارات</li> <li>المعاملات المالية</li> <li>الحمات الإلكترولية /</li> <li>الحمات الإلكترولية /</li> <li>راب المعاملات المعاملات المالي</li> <li>مة</li> </ul>                                                                                                    | <ul> <li>سجل المعاملات</li> <li>A- A+</li> <li>الصفحة الرئيسية /</li> <li>الملقة وصف الخريمية الخريمية الخريمية /</li> </ul>        |
| عند الضغط على أيقونة " ابدء<br>عند الضغط على أيقونة " ابدء<br>الخدمة " كما هي موضحة في الصفحة<br>السابقة، ستظهر الصفحة الخاصة<br>بالخدمة وسيظهر أمامك أيقونات<br>بمراحل تقديم الطلب ولغاية الانتهاء<br>منها ونسبة الإنجاز للمعاملة | المستخدم في موقع وزارة الداخلية في حال تم تغييرة منا<br>سستخدم في موقع وزارة الداخلية في حال تم تغييرة منا<br>سستخدم في موقع وزارة الداخلية في حال تم نغييرة هنا | <ul> <li>البيانات الشخصية</li> <li>البيانات الشخصية</li> <li>م</li> <li>م</li></ul> | 20%                                                                                                    |
|                                                                                                    |                                                                                                    |                                                                                                    | تظهر بياناتك الشخصية عند<br>إدراج رقم الهوية الإمار اتية و<br>بإستطاعتك تغيير رقم الهاتف<br>المتحرك و البريد الإلكتروني<br>الخاص بك |

| 🗮 تفاصيل الطلب                                                                                                    |                                                                                                    |                                                                                      |                                        |
|----------------------------------------------------------------------------------------------------|----------------------------------------------------------------------------------------------------|--------------------------------------------------------------------------------------|----------------------------------------|
| ٤. ٤ ٢ ٢ ٢ ٢ ٢ ٢ ٢ ٢ ٢ ٢ ٢ ٢ ٢ ٢ ٢ ٢ ٢ ٢                                                                                                    | رسوم الخدمة                                                                                                    |                                                                                      | في تفاصبا ، الطلب.                     |
|                                                                                                    | اسم المحل التجاري                                                                                                    | درهم                                                                                 | ي ــــــــــــــــــــــــــــــــــــ |
| •                                                                                                    | موقع العمل                                                                                                    | مرا عديد رسوم المحل التجاري و موقع العمل<br>يتم تحديد اسم المحل التجاري و موقع العمل |                                        |
| اً أيام العمل المطلوبة<br>∞من تاريخ mm/dd/yyyy                                                                                                    | قدار 24 المالية المالية المقالية المقالية الم                                                                                                    | . 1~*                                                                                |                                        |
| mm/dd/yyyy الى تاريخ                                                                                                    | ب فارد العمل المطلوبة للعمل 24 ساعة<br>بتحديد من تاريخ – إلى تاريخ                                                                                     | ניזא בשני                                                                            |                                        |
| 🗊 ضف يوم آخر                                                                                                    |                                                                                                    |                                                                                      |                                        |
| الك قائمة العامليين المصرح لهم بالعمل الليلي<br>رقم الهوية الإماراتية بحث الاسم بالكامل                                                                                                    | قِم الهوية الإمار اتية لكل العاملين المصرح<br>لهم بالعمل 24 ساعة                                                                                       | *يتم إدخال ر                                                                         |                                        |
| رسالة من الجهة الطالبة موضح بها تفاصيل الطلب.<br>No file chosen Choose File<br>Type(pp.gae,gf.prg.hmp.pdf.doc.docn) MAX size 50M5<br>رسالة موافقة من البلدية<br>No file chosen Choose File<br>Type(pp.gae,gf.prg.hmp.pdf.doc.docn) MAX size 50M5<br>رجـــوع إعادة التعيين إرسال حفظ كمسودة | رسالة من الجهة الطالبة بالضغط على "<br>Choose File"<br>سالة من البلدية بالضغط على " Choose"<br>"File                                                   | *يتم إدراج ر<br>*يتم إدراج ر•                                                        |                                        |
| صفحة السابقة<br>ف البيانات التي قمت بإدخالها<br>لطلب الخاص بك                                                                                                    | ونات في نهاية تفاصيل الطلب وهي :<br><ul> <li>أيقونة "رجوع": للرجوع لله</li> <li>أيقونة "إعادة تعين": لحذ</li> <li>أيقونة "إرسال": لإرسال ال</li> </ul> | توجد أيق                                                                             |                                        |